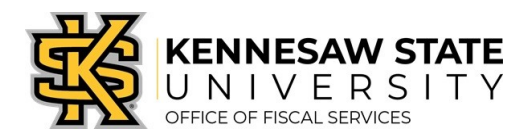

## HOW TO Split Distributions/Allocations

This job aid is designed to help a requester perform split accounting allocations between two or more departments—when creating a Special Request or GeorgiaFIRST Marketplace requisition.

Please reference the *How to Purchase Items via the GeorgiaFIRST Marketplace* and/or *How to Create a Special Requisition* job aid if you are not already at the below step!

- 1. After adding items to the requisition, ensure you are on the **Checkout Review and Submit** screen.
- 2. Expand to view chartfields by clicking on the **expand section triangle** located to the left of the line's checkbox.
  - a. Expand the Accounting Lines by clicking on its Expand Section triangle to the left.
  - b. In the **"\*Distribute By"** field, select **Quantity** or **Amount** by using the drop down function.
  - c. At the end of the line under the **Chartfields1** tab, click the **Add a New Row** button (+) for the amount of distributions lines necessary.

| Requisition I      | Lines 🕐       |                                                                           |                                                                                               |                        |         |                                 |                                                      |            |                |          |    |
|--------------------|---------------|---------------------------------------------------------------------------|-----------------------------------------------------------------------------------------------|------------------------|---------|---------------------------------|------------------------------------------------------|------------|----------------|----------|----|
| Line               | Description   | Item ID                                                                   | Supplier                                                                                      | Quantity               | UOM     | Price                           | Total                                                | Details    | Comments       | Delete   |    |
| ▲ <sup>□</sup> 1 # | Testing       |                                                                           | Apple Computer, Inc.                                                                          | 1.0000                 | Each    | 50.0000                         | 50.00                                                | 1          | $\bigcirc$ Add | Î        |    |
| Sh                 | ipping Line 1 | *Ship To<br>Address                                                       | KENNESAW STATE UNIVERSITY<br>TOWN POINT RM3700<br>3391 TOWN POINT DR NW<br>KENNESAW, GA 30144 | Add One Time Addres    | 55      | Quantity 1.0000   Price 50.0000 | Price Adjustmer<br>Pegging Inquiry<br>Pegging Workbe | nt<br>ench |                |          | •  |
|                    |               | Attention To<br>Due Date<br>Accounting Lines<br>*Distribute By            | Bohannon,Carolyn W                                                                            | SpeedChart             |         |                                 |                                                      |            |                |          |    |
|                    |               | Accounting Lines Personalize   Find   View All   🖉   📰 First 🔍 1/1 🔍 Last |                                                                                               |                        |         |                                 |                                                      |            |                |          | ţ. |
|                    |               | Chartfields1 Chartfie                                                     | Ids2 Chartfields3 Details                                                                     | Details 2 Asset Inform | mation  | Asset Information 2 Budget      | Information                                          | •          |                |          |    |
|                    |               | Line Status I                                                             | Dist Type *Location                                                                           | Quantity Perc          | ent     | Merchandise Amt GL Unit         | Entry Eve                                            | ent        |                | $\nabla$ |    |
|                    |               | 1 Open                                                                    | KTP3003                                                                                       | 1.0000                 | 100.000 | 0 50.00 43000                   | ۹.                                                   | Q          |                | + -      |    |

- 3. Use <u>one</u> of the following two methods (*Qty or Amt*):
  - a. If distributing by **Quantity**:
    - i. In the original distribution line (Line 1), edit the **quantity** for the revised distribution.
      - 1. Click Tab to tab out of the Quantity field; the Percent field will adjust accordingly.
    - ii. In the new distribution line(s) (Lines 2+), enter the **quantity** for the second Chartstring.
      - 1. Tab out of the Quantity field; the Percent field will adjust accordingly.
    - iii. Add the necessary allocations to the second (split) string of the Chartfields 1 and Chartfields 2 tabs (You will only be able to use the SpeedChart function for Line 1; the other line(s) will need to be keyed in manually)

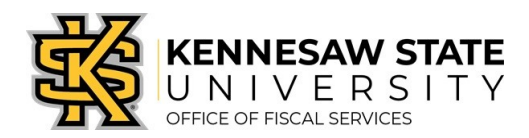

- b. If distributing by Amount:
  - i. In the original distribution line (Line 1), edit the **amount** for the revised distribution.
    - 1. Click tab to tab out of the Amount field; the Percent field will adjust accordingly.
  - ii. In the new distribution line(s) (Lines 2+), enter the **amount** for the second Chartstring.
    - 1. Tab out of the Amount field; the Percent field will adjust accordingly.
  - iii. Add the necessary allocations to the second string of the Chartfields 1 and Chartfields 2 tabs. (You will only be able to use the SpeedChart function for Line 1; the other line(s) will need to be keyed in manually)
- 4. Make any other necessary changes/edits to the Requisition; select Save and Submit for final processing.